# 2014 年度 DTM 講座#5

1

## ~サンプリングとおまけ~

#### 1 今日の講座の目標

- ・サンプリングができるようになる
- ・形式を選択してエクスポートできるようになる
- ・FL ちゃんで遊ぶ

#### 2 ここまでの総まとめ

第1回: ノートの打ち方、FLの基本操作全般 第2回: 音源の作り方 第3回: エフェクトのかけ方 第4回: 音楽理論、曲作りの手順 第5回: サンプリング

#### 3 サンプリング

サンプリングの方法をちょこっと解説します。

3.1 サンプリングとは?

「サンプリング」という言葉の定義にも色々あるのですが、この資料では「既存の曲や音源を引用して曲を再構築すること」および「環境音や音声を録音し学曲に取り入れること」の2つを指します。 要は、外部から持ってきた音データを曲の中に突っ込もうぜということです。 wav、mp3等のデータを使用可能。

3.2 音データをチャンネルウインドウに突っ込む

 (1)チャンネルウインドウを開いておく
 (2)突っ込みたい音データをタスクバーの FL のアイコンまでドラッグする
 (3)ドラッグしたままチャンネルウインドウまでドラッグ
 (4)チャンネルウインドウでドロップ

3.3 サンプリング音源の編集方法

チャンネルウインドウのチャンネル名のボタンを左クリックで画面表示。 上の方にある SMP/INS/MISC/FUNC で画面の表示を切り替えます。

#### • SMP

| Channel settings - tect                                                                                                    | ×        |
|----------------------------------------------------------------------------------------------------|----------|
|                                                                                                    | <b>.</b> |
| SMP INS MISC FUNC                                                                                                    |          |
| tect.wav                                                                                                    | *        |
| Wave<br>Keep on disk<br>Resempte<br>Keep on disk<br>Keep on disk<br>Keep on disk<br>Keep on disk<br>Keep on disk<br>Keep on disk<br>Keep on disk<br>Keep on disk<br>Keep on disk<br>Keep on disk<br>Keep on disk |          |
| Loop<br>Use loop points 🛛 Ping pong loop                                                                                                    |          |
| Time stretching                                                                                                    |          |
| Precomputed effects          Remove DC offset       Reverse polarity         Normalize       Fade stereo         Reverse       Swap stereo         In       OUT         IN       OUT         IN       OUT        |          |
|                                                                                                    |          |
| <br>①PAN : 左右の音の振り分け                                                                                                    |          |

|                                | • |             |  |
|--------------------------------|---|-------------|--|
| VOL                            | : | 音量調整        |  |
| PITCH(左)                       | : | ピッチを変化させる量  |  |
| PITCH(右)                       | : | ピッチを変化させる範囲 |  |
| ※ピッチの変化は cent 単位(100cent = 半音) |   |             |  |

#### 2 Time stretching

| PITCH | : | 音程を±1オクターブ(=±1200cent)の間で変更する     |
|-------|---|-----------------------------------|
| Mul   | : | Multiplicatorの略。もともとの音の長さを100%として |
|       |   | 25~400%までの間でタイムストレッチをする。          |
| Time  | : | 時間単位でのタイムストレッチをする。                |

#### ③Precomputed effects

| Remove DC o                                | ffse  | at: サンプルの垂直オフセットを修正する。    |
|--------------------------------------------|-------|---------------------------|
| Normalize                                  | :     | 歪まない範囲でボリュームを最大にする。       |
| Reverse                                    | :     | 波形を逆から再生する。               |
| Reverse polar                              | ity : | 波形の位相を反転させる。              |
| Fade stereo                                | :     | 左スピーカーから右スピーカーへ           |
| Swap Stereo                                | :     | 左右の出力を入れ替える               |
| In(Fade in)                                | :     | フェードインを施す。ツマミが一番左の際は無効。   |
| Out(Fade out)                              | :     | フェードアウトを施す。               |
| Pogo                                       | :     | ピッチベント。ドラムループにかけるとわかりやすい。 |
| CRF(Crossfade loop): クロスフェードループを施す。        |       |                           |
| Trim(Trim thershold): サンプル末尾の無音部分を自動的にカット。 |       |                           |

④Waveform

サンプルの波形を表示します。ここをクリックすることで、いじった後の音を 聞くことができます。 • INS

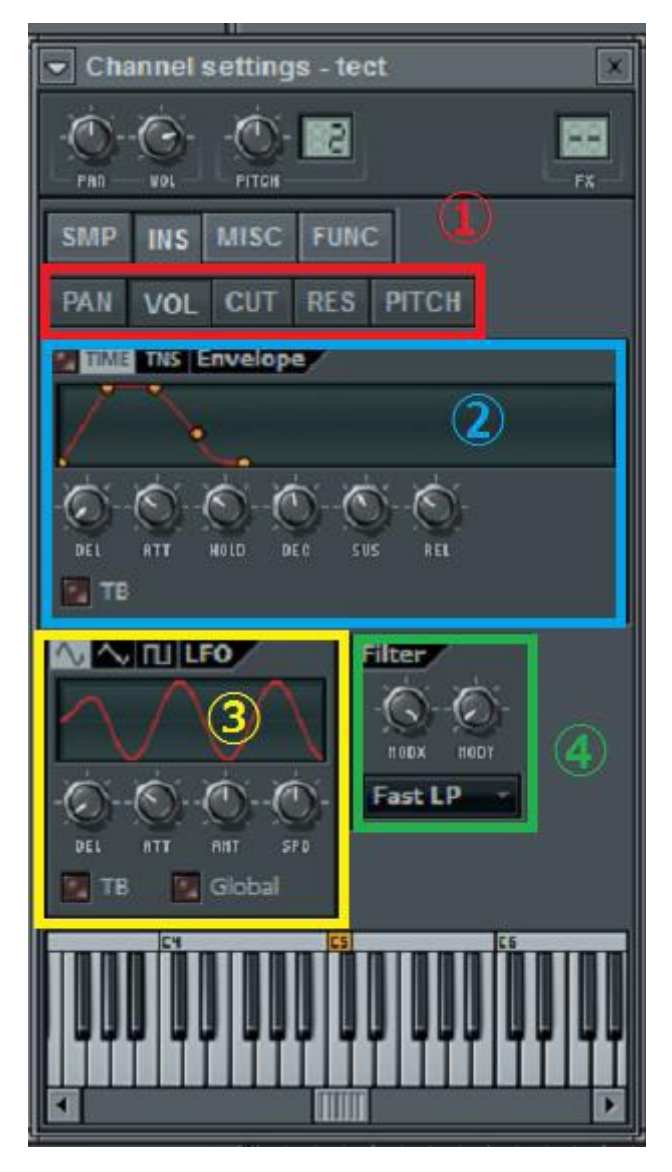

4

①エフェクトセレクタ

パン、ボリューム、カットオフ、レゾナンス、ピッチから選択。 ②エンベロープ

①で選んだエフェクタにエンベロープをかける。「TIME」の左にあるランプ を点灯させると有効になる。

3LFO

シンセの回を参照しましょう。

**④**Filter

Modx でカットオフを、Mody でレゾナンスをコントロールすることができる。さらに、その下のタブからフィルターの種類を選ぶこともできる。

• MICS

…… SMP や INS と共通点が多いので省略。

• FUNC

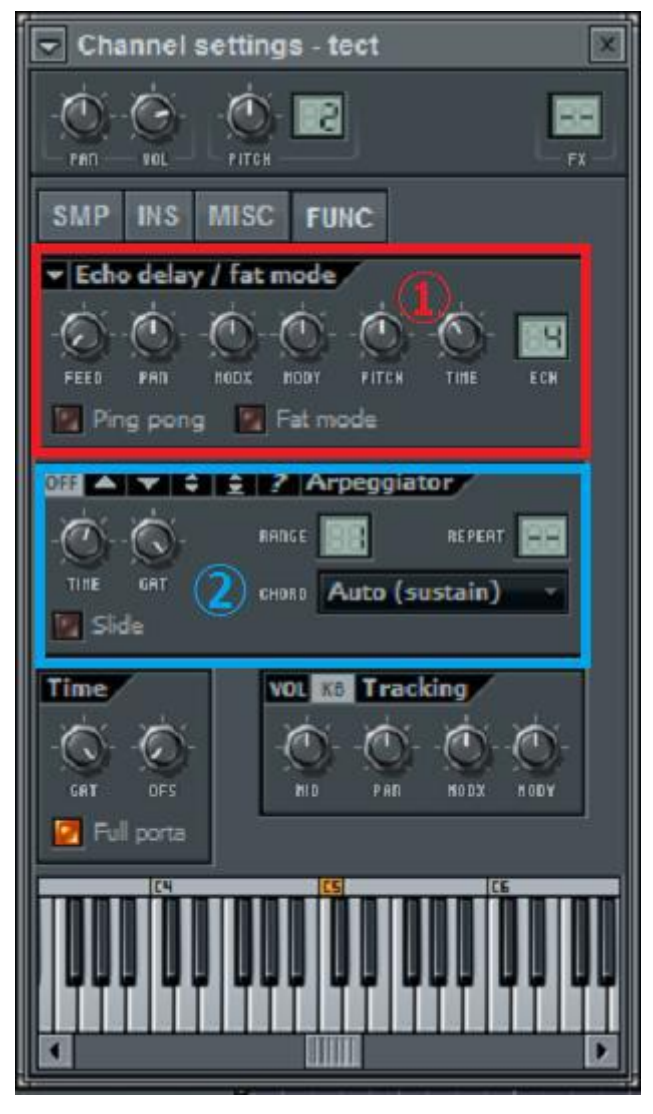

①Echo / Delay

| Feed  | : | エコーボリューム。                    |
|-------|---|------------------------------|
|       |   | 100%以下で徐々にボリュームが下がり、         |
|       |   | 100%以上で徐々に上がる。100%でボリュームを維持。 |
| Pan   | : | エコーする音の定位。                   |
| MODX  | : | カットオフ                        |
| MODY  | : | レゾナンス                        |
| Pitch | : | ±1200centの間でピッチ変更。           |
| Time  | : | ディレイタイム。                     |
| ECH   | : | ディレイの数。                      |

2 Arpeggiator

アルペジオの方向は

上昇 / 下降 / 上昇+下降(bounce) / 上昇+下降(sticky) / ランダム

Range : アルペジオする範囲。

Repeat: 繰り返す回数。Chord: アルペジオするコードやスケールを選択。

### 4 Fruity Slicer

サンプリングの仕方パート2です。

4.1 Fruity Slicer を使って音源をセット

(1)チャンネルウインドウを開く

(2)右クリック > Insert > Fruity Slicer

(3) Fruity Slicer のボタンの上に音源データをドラッグ

 $\mathbf{7}$ 

4.2 Fruity Slicer を使って音源をいじる

Fruity Slicer は、なんと!入れた音源を自動で音をスライスしてピアノロール にノートを作ってくれちゃうのです!

チャンネル名を左クリックで下のような画面が開きます。

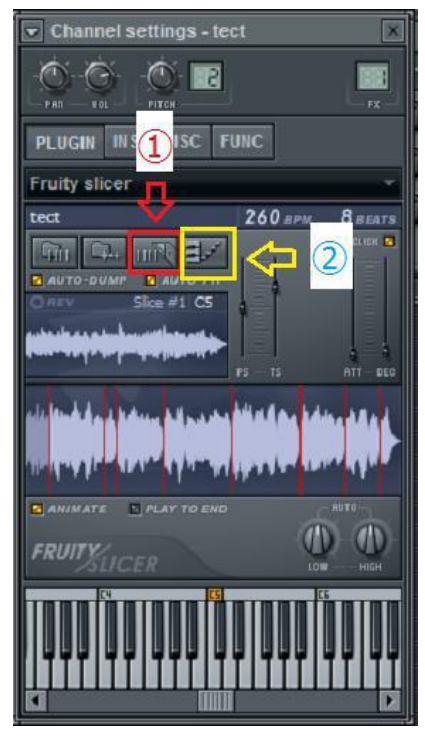

①スライスする間隔(beat)や、スライスの仕方(Stretching method)を変更 ②ピアノロールの配置の設定

色々いじくってみれば何となくわかると思います(雑)

#### 5 エクスポート

MP3 やWAV での保存方法を解説します。 (1)画面左上のメニューを開く (2)FILE > Export あとはお好みで。あら簡単。

#### 6 背景変更

背景にいる FL ちゃんの別ポーズを見たい、もはや FL ちゃんなんてもう見飽きた、 俺の嫁を替わりに配置したい。というそこのアナタ。背景画像は変更できます。 (1)画面左上のメニューを開く (2)VIEW > Background > (3a)Set bitmap wallpaper … 画像データを壁紙にできます (3b)Set HTML document … 背景を Web ブラウザにします(!?) Web ブラウザの方は、デフォルトの Browser を試してみればよくわかると思います。

#### 7 踊れ

(1)Fruity Dance を Insert します。
(2)ピアノロールを表示します。
(3)ノートを置きます。
(4)楽しい!
※1つの動作につき、最低でも2拍分の長さのノートが必要です。
※FL ちゃんが邪魔な位置にいるときはドラッグで動かせます。

#### 8 最後に

以上で DTM 講座はおしまいです! お疲れ様でした! とりあえず講座に参加してみたけど、結局 FL の軽い使い方しかわからなかったぞ?? という皆さん、軽い使い方がわかれば初めての曲作りはできます。何か知らないけど できちゃうものです。1 曲できると楽しいですよー! もっともっと深く DTM に触りたいと思ったその時に、周りの先輩やネットに散らばる 先人の知恵に頼ってスキルアップしていけばいいと思います! つたない解説でしたが、最後までお付き合いいただきありがとうございました!

かっしー

# 9 参考にさせて頂いた資料

11 年度 DTM 講座第6回講座資料(ニコライ先輩ありがとうございました) 12 年度 DTM 講座第8回講座資料(めいぷる先輩ありがとうございました)

### 10スペシャルサンクス

受講生のみなさん

がんつくん(講師より講師なサブ講師) ニコライ先輩、めいぷる先輩、りょい先輩(資料めっしゃ参考にしました) オバマ先輩、のなめ先輩、xyst 先輩(講師より講師なゲスト講師勢) あと講座の日程調整とか総会での連絡とかしてくれた CCS12 勢

ありがとうございました!